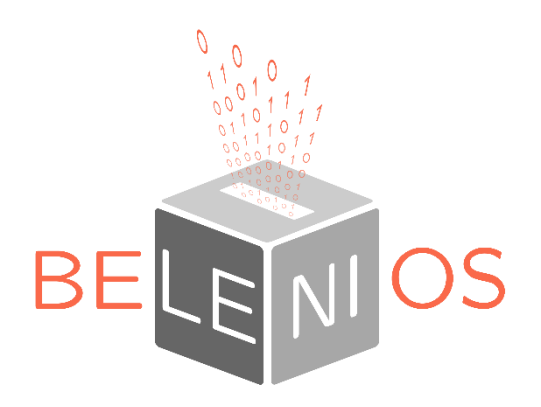

# Participer au vote via la plateforme Belenios

## Étape 1 : Repérer dans votre boîte les deux mails d'accès

Le 28 juin prochain, vous allez recevoir deux mails de la part de l'OSV avec l'adresse expéditeur « noreply@belenios.org ». <u>CE TUTO 2020 EST VALABLE EN 2021, TOUT « AG 2020 » = « AG 2021 ».</u>

Ceux-ci auront l'apparence suivante (« AG 2020 » sera remplacé par le nom de l'élection effective) :

 Belenios public server
 Your password for election AG 2020
 Lun 18/05

 You are listed as a voter for the election AG 2020 You will find below your login a...
 Belenios public server

 Your credential for election AG 2020
 Lun 18/05

 You are listed as a voter for the election AG 2020 You will find below your creden...
 Lun 18/05

Les deux mails débutent par des instructions en anglais suivies de leur exacte traduction en français.

# Étape 2 : Ouvrir le mail intitulé « Your credential for election AG 2020 »

Le rôle de ce mail est de vous fournir le code de vote nécessaire pour accéder à la page de l'élection.

Recherchez ce code de vote et copiez-collez le (identique dans les versions anglaise et française) :

|                                                                                                    | Vous êtes enregistré(e) en tant qu'électeur(trice) pour l'élection<br>AG 2020                                                                                                    |
|----------------------------------------------------------------------------------------------------|----------------------------------------------------------------------------------------------------|
| You are listed as a voter for the election<br>AG 2020                                                                                                    | Veuillez trouver ci-dessous votre code de vote. Pour soumettre<br>un<br>butetin, vous aurez également besoin d'un mot de passe.                                                                                                    |
| You will find below your credential. To cast a vote, you will<br>also<br>need a password, sent in a separate email. Be careful,<br>passwords and<br>credentials look similar but play different roles. You will be<br>asked<br>to enter your credential before entering the voting booth.<br>Login and<br>passwords are required once your ballot is ready to be cast.<br>Credential: CFryDs1KCN3NHn9 | envoyé dans<br>un e-mail séparé. Soyez attentif(ve), le mot de passe et le code<br>de<br>vote se ressemblent mais jouent des rôles différents. Le<br>système vous<br>demandera votre code de vote dès l'entrée dans l'isoloir<br>virtuel. Le<br>nom d'utilisateur et le mot de passe sont nécessaires lorsque<br>votre<br>bulletin est prêt à être soumis.<br>Code de vote <u>CFryDs1KCN3NHn9</u> |
| /xHqHyL5cvTHM4A/                                                                                                    | /xHqHyL5cvTHM4A/                                                                                                    |

Cliquez ensuite sur le lien présent juste sous le code. Vous atterrissez sur la page d'accueil de l'élection :

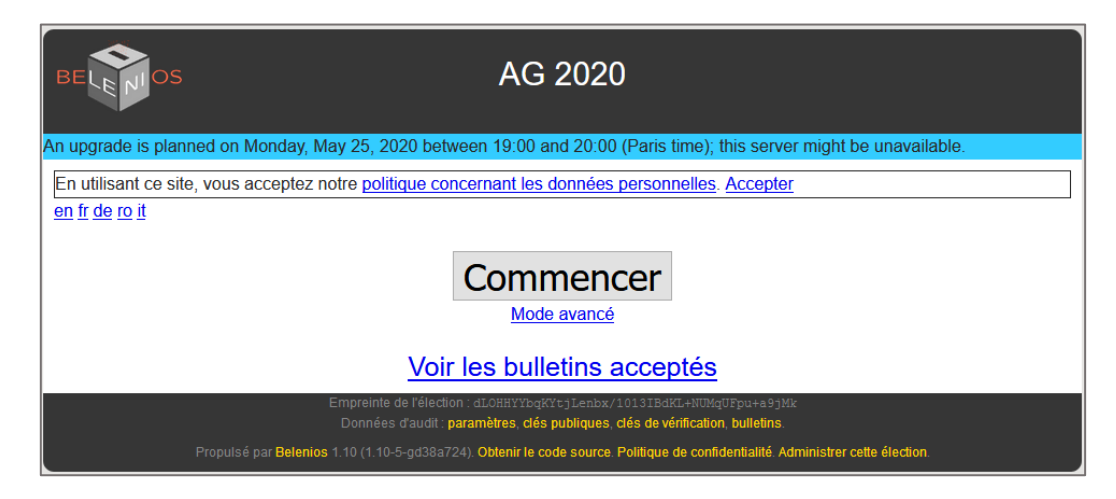

#### Étape 3 : Débuter la saisie de votre vote

Cliquez sur le bouton « Commencer ». Vous êtes de suite invité à saisir le code de vote précédemment copié. Pour ce faire, cliquez sur le bouton « Ici » :

| BELEPIOS                                                                                                    | AG 2020<br>AG pour année 2019                                                                    |  |
|----------------------------------------------------------------------------------------------------|--------------------------------------------------------------------------------------------------|--|
| Saisie du code de vote —                                                                                     | Réponse aux questions — Récapitulatif et chiffrement — Authentification — Confirmation — Terminé |  |
| Étape 1/6 : Saisie du code de vote                                                                           |                                                                                                  |  |
| Saisissez votre code de vote ici                                                                             |                                                                                                  |  |
| UUID de l'élection : xHqHyL5cv7HM4A<br>Empreinte de l'élection : dLOHHYYbqKYtjLenbx/1013IBdKL+NUMqUFpu+a9jMk |                                                                                                  |  |

Puis collez votre code de vote et validez avec le bouton « Ok » :

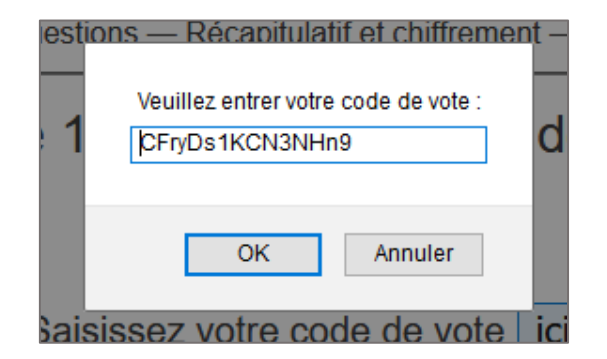

Si le code est bon, la première page du vote s'affiche. Exemple :

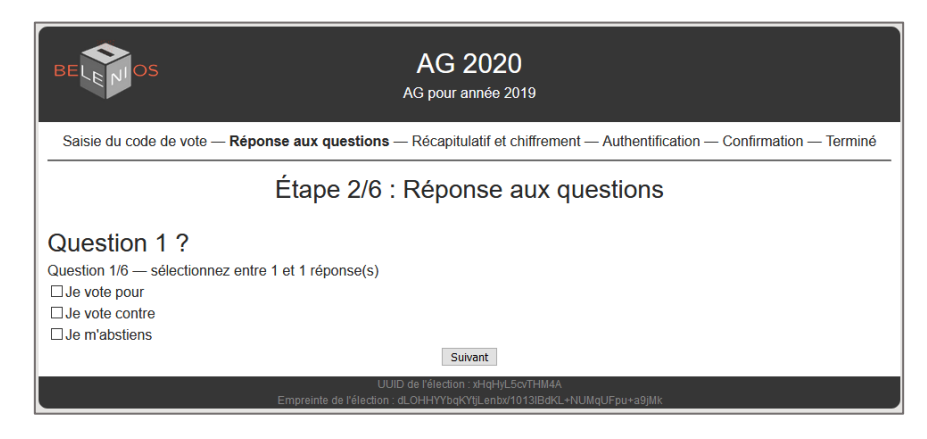

Répondez à chacune des questions et cliquez sur « Suivant ».

En fin de questionnaire, une page récapitulant vos votes s'affiche :

| Étape 3/6 : Récapitulatif et chiffrement                                                                                                    |  |  |
|----------------------------------------------------------------------------------------------------|--|--|
| Question 1 ?<br>• Je vote pour                                                                                                    |  |  |
| Question 2 ?<br>• Je vote pour                                                                                                    |  |  |
| Question 3 ?<br>• Je vote pour                                                                                                    |  |  |
| Question 4 ?<br>• Je vote pour                                                                                                    |  |  |
| Question 5 ?                                                                                                    |  |  |
| Question 6 ?                                                                                                    |  |  |
| Votre bulletin a été chiffré avec succès, mais n'a pas encore été déposé dans l'urne !<br>Votre numéro de suivi est puU6645kzggvE86Bnsf04hGdKOisgRcorRvFckwTS/0 |  |  |
|                                                                                                    |  |  |

À ce stade, votre bulletin est chiffré mais n'est pas encore déposé dans l'urne. Cliquez sur « Continuer ».

### Étape 4 : Confirmer votre vote

S'est ouverte une page vous invitant à saisir votre nom d'utilisateur et mot de passe :

| BELENIOS                                                                                                    | Connexion par mot de passe |       |
|----------------------------------------------------------------------------------------------------|----------------------------|-------|
| An upgrade is planned on Monday, May 25, 2020 between 19:00 and 20:00 (Paris time); this server might be unavailable.          |                            |       |
| NOM D'UTILISATEUR :                                                                                                    |                            |       |
| MOT DE PASSE :                                                                                                    |                            | ••••• |
| Se connecter                                                                                                    |                            |       |
| Propulsé par Belenios 1.10 (1.10-5-gd38a724). Obtenir le code source. Politique de confidentialité. Administrer des élections. |                            |       |

Veuillez ouvrir le second mail que vous aviez reçu et qui s'intitule « Your password for election AG 2020 ».

Même logique que pour le premier, avec cette fois-ci le besoin de récupérer vos identifiants :

| You are listed as a voter for the election                                                                                                    | Vous êtes enregistré(e) en tant qu'électeur(trice) pour l'élection                                                                                                    |
|----------------------------------------------------------------------------------------------------|----------------------------------------------------------------------------------------------------|
| AG 2020                                                                                                    | AG 2020                                                                                                    |
| You will find below your login and password. To cast a vote,<br>you will<br>also need a credential, sent in a separate email. Be careful,<br>passwords and credentials look similar but play different roles.<br>You<br>will be asked to enter your credential before entering the<br>voting<br>booth. Login and passwords are required once your ballot is<br>ready to<br>be cast. | Veuillez trouver ci-dessous votre nom d'utilisateur et votre mot<br>de<br>passe. Pour soumettre un bulletin, vous aurez également besoir<br>d'un<br>code de vote, envoyé dans un e-mail séparé. Soyez attentif(ve),<br>le mot<br>de passe et le code de vote se ressemplent mais jouent des<br>rôles<br>différents. Le système vous demandera votre code de vote dès<br>l'entrée<br>dans l'isoloir virtuel. Le nom d'utilisateur et le mot de passe<br>sont<br>nécessaires lorsque votre bulletin est prêt à être soumis. |
| Username:<br>Password:<br>Page of the election: <u>https://belenios.loria.fr/elections</u><br>/xHqHyL5cvTHM4A/                                                                                                    | Nom d'utilisateur :<br>Mot de passe :<br>Page de l'élection : <u>https://belenios.loria.fr/elections</u><br>/xHqHyL5cvTHM4A/                                                                                                    |

Après avoir cliqué sur le bouton « Se connecter », la page de confirmation du vote s'affiche :

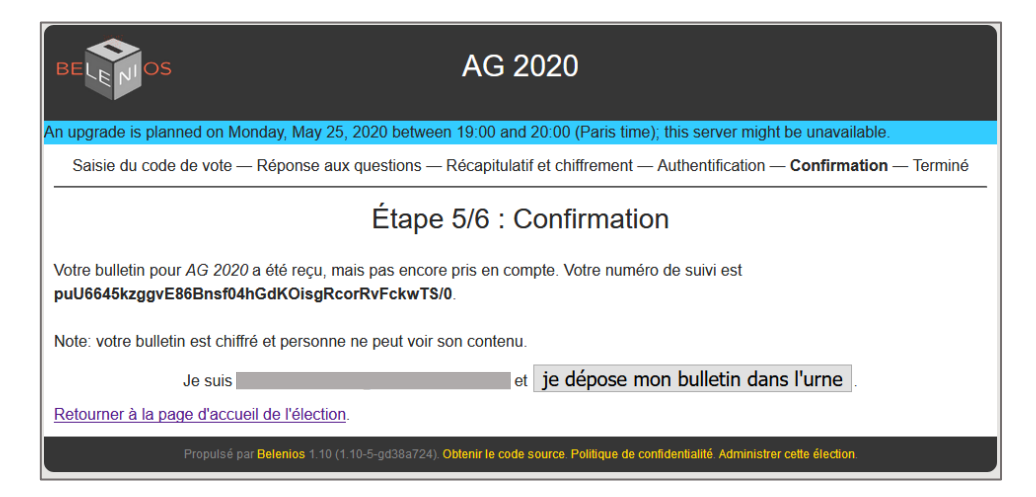

Il ne vous reste plus qu'à déposer virtuellement votre bulletin dans l'urne en cliquant sur le bouton dédié.

La page de fin s'affiche :

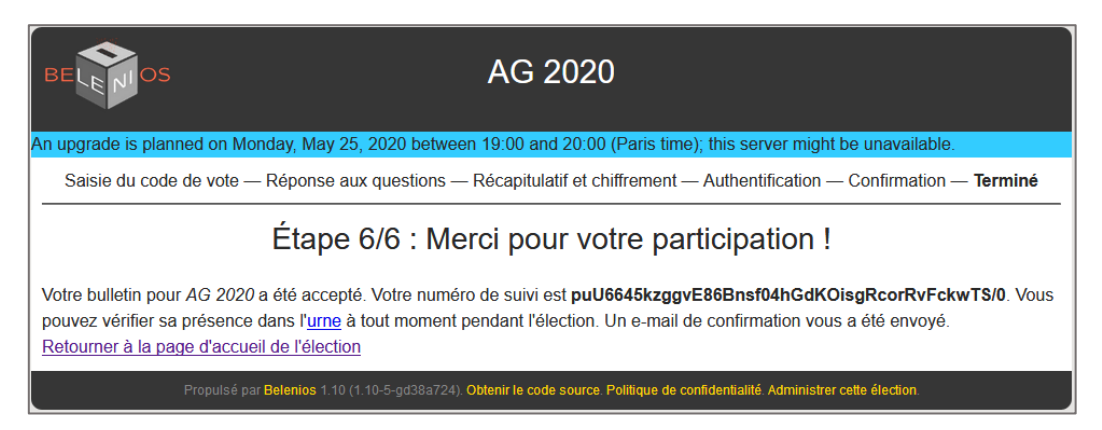

Comme indiqué, un mail de confirmation intitulé « Votre vote pour l'élection ... » vous a été envoyé.

Vous pouvez vérifier la présence de votre bulletin dans l'urne via son numéro de suivi.